## Vorgehensweise mit PC im gleichen WLAN/Netzwerk

## Befehlszeilen im Browser eingeben und mit Enter bestätigen

XXXXXXXX = IP Adresse oder Hostname des SafeTech im lokalen Netzwerk

Leitwertsensor abfragen http://XXXXXXX:5333/trio/get/CND

Aktuell geflossenes Volumen abfragen http:// XXXXXXX:5333/trio/get/AVO

Gesamtvolumen abfragen Zuerst in Adminmode setzen http:// XXXXXXX:5333/trio/set/ADM/(2)f dann http://1 XXXXXXX:5333/trio/get/VOL

\_\_\_\_\_

## Vorgehensweise mit WLAN Verbindung zum SafeTech (AP Mode)

## Befehlszeilen im Browser eingeben und mit Enter bestätigen

192.168.4.1 = IP Adresse des SafeTech im AP Mode

Leitwertsensor abfragen http://192.168.4.1:5333/trio/get/CND

Aktuell geflossenes Volumen abfragen http://192.168.4.1:5333/trio/get/AVO

Gesamtvolumen abfragen Zuerst in Adminmode setzen http://192.168.4.4:5333/trio/set/ADM/(2)f dann http://192.168.4.1:5333/trio/get/VOL

SafeTech ohne App ins WLAN einbinden

http://192.168.4.1:5333/trio/set/WFK/*WLAN\_Key* dann http://192.168.4.1:5333/trio/set/WFC/*SSID*